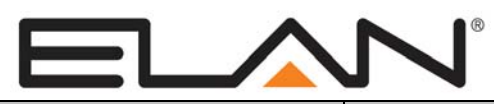

## **Integration Note**

| Manufacturer:           | ELAN                                 |
|-------------------------|--------------------------------------|
| Model Number(s):        | M86A                                 |
| Core Module Version:    | g! version 5.1.351 or later required |
| Comments:               | M86A FW version 2.3.2.1              |
| Document Revision Date: | 1/14/2013                            |

### **OVERVIEW AND SUPPORTED FEATURES**

### THE FOLLOWING FEATURES ARE SUPPORTED:

**Traditional Whole-House Audio and Video:** The ELAN M86A is a multi-zone – multi-source audio switcher that is controlled over VIANET. The **g!** Viewer interface can be used to select sources by zone, and control volume in each zone.

**Multiple M86A units:** Up to 4 ELAN M86A units can be controlled on the VIANET connection of the HC-Series Controllers.

Independent Zone Settings: Volume, Bass and Treble can be adjusted independently for each zone.

Whole House Music: The Whole House Music (WHM) feature is supported.

Do Not Disturb: The Do Not Disturb (DND) feature is supported.

Sense Inputs: The sense inputs are supported and can be used to trigger system events.

Audio Sense: Audio Input sensing (independent of audio source selection) is supported and can be used to trigger system events.

**IR Routing:** All eight Sources can be configured to route IR from Zone RJ45 inputs and IR Link ports to any combination of Source IR ports. Note that IR must still be generated outside the M86 (from HC, for example) as the M86 cannot generate IR.

**ELAN M86A Chassis Programming:** The **g!** software supports programming ELAN M86A features from Configurator, including WHM modes, volume levels, IR Routing and more.

#### THE FOLLOWING FEATURES ARE NOT SUPPORTED:

**Control from HomeBrick/MultiBrick**: Control of an M86A is only available from the HC Series controllers VIANET jack. The M86a can not be controlled from legacy HomeBrick/MultiBrick controllers.

Any feature not specifically noted as supported should be assumed to be unsupported.

### **INSTALLATION OVERVIEW**

- 1. During the rough-in phase, install speaker wire for the speakers and Cat5 cable for keypads, in each zone.
- 2. Also during the rough-in phase, run a Cat5 wire from the location of the zone controllers back to the system controller of the **g!** system for VIANET communications. These will be terminated with an ELAN standard connection.
- 3. Mount the speakers and keypads in each zone, and install the ELAN and the sources.
- 4. Connect the **HC Controller** to the ELAN system electrically. See the wiring diagrams for more information.
- 5. Configure the **g**! system for the ELAN M86A and confirm communication between the ELAN and the **HC Controller.**
- 6. Test the system by changing sources in a zone to confirm the correct source plays and volume is controlled. Test source control for any sources that are to be controlled from the **g!** interface.

### CHECK/UPDATE THE M86A FIRMWARE

# Verify the M86A firmware on <u>all chassis</u> is one of the supported versions listed in the document header above.

- 1. Connect a USB cable from your PC to the front USB mini port on the M86. The USB port is behind the door on the right side of the chassis.
- 2. Disconnect all Vianet cables from the back of the chassis.
- 3. Start the ELAN Firmware Updater by selecting it from your start button menu and navigating to it via the All Programs browser.
- 4. To check the firmware: select the device as an M86A and click the Current Version button. The application will search the com ports for the M86A then report the current version of that chassis. If the firmware is supported then remove the USB cable, reboot the chassis, and reconnect the Vianet cables.
- 5. If the firmware needs to be updated: select the device as an M86, select the COM Port, and the proper firmware version then click the **Transfer** button. Wait for the transfer to complete and state that it was successful as shown in the screen on the right.
- 6. Remove the USB cable, reconnect the Vianet cables, and reboot the chassis.

|                                      | 1.1.500 j                      |                                  |
|--------------------------------------|--------------------------------|----------------------------------|
|                                      |                                |                                  |
| Devices                              | Com Port                       | Firmware Files                   |
| O AH66T                              | Scan all ports                 | 02.03.00.01                      |
|                                      |                                |                                  |
| - O D16                              |                                |                                  |
| O DT22                               | О СОМ8                         |                                  |
| O IRL2                               |                                |                                  |
|                                      |                                |                                  |
| O OLE2                               |                                |                                  |
| -O OLED2                             |                                |                                  |
| -0 \$86                              |                                |                                  |
| O SC1                                |                                |                                  |
|                                      | Force Transfer                 |                                  |
| Current Version                      | Update Com Ports               | Transfer Cancel                  |
|                                      | Status                         |                                  |
| Transferring data to Transfer Device | (M86)                          |                                  |
| Erase complete (USED)                |                                |                                  |
| Hex file programming complete(C:\f   | ProgramData\Elan Home Systems\ | CommonResourceLibrary\Firmwar    |
| Verify passed (C:\ProgramData\Ela    | n Home Systems\CommonResou     | rceLibrary\Firmware\M86\M86_Code |
| Transfer Overview                    |                                |                                  |
| Files transferred successfully:      |                                |                                  |
| Transfor Dovice (M96) WhatAddrey     | w - 197                        |                                  |
| Transfer Device (Mob) ANEWautes      | S - 12/                        |                                  |
|                                      |                                |                                  |
|                                      | Done                           |                                  |
|                                      | Done                           |                                  |
|                                      |                                |                                  |

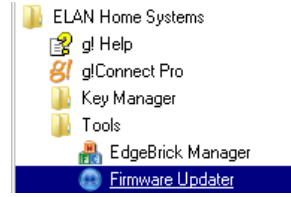

### **CONNECTION DIAGRAMS**

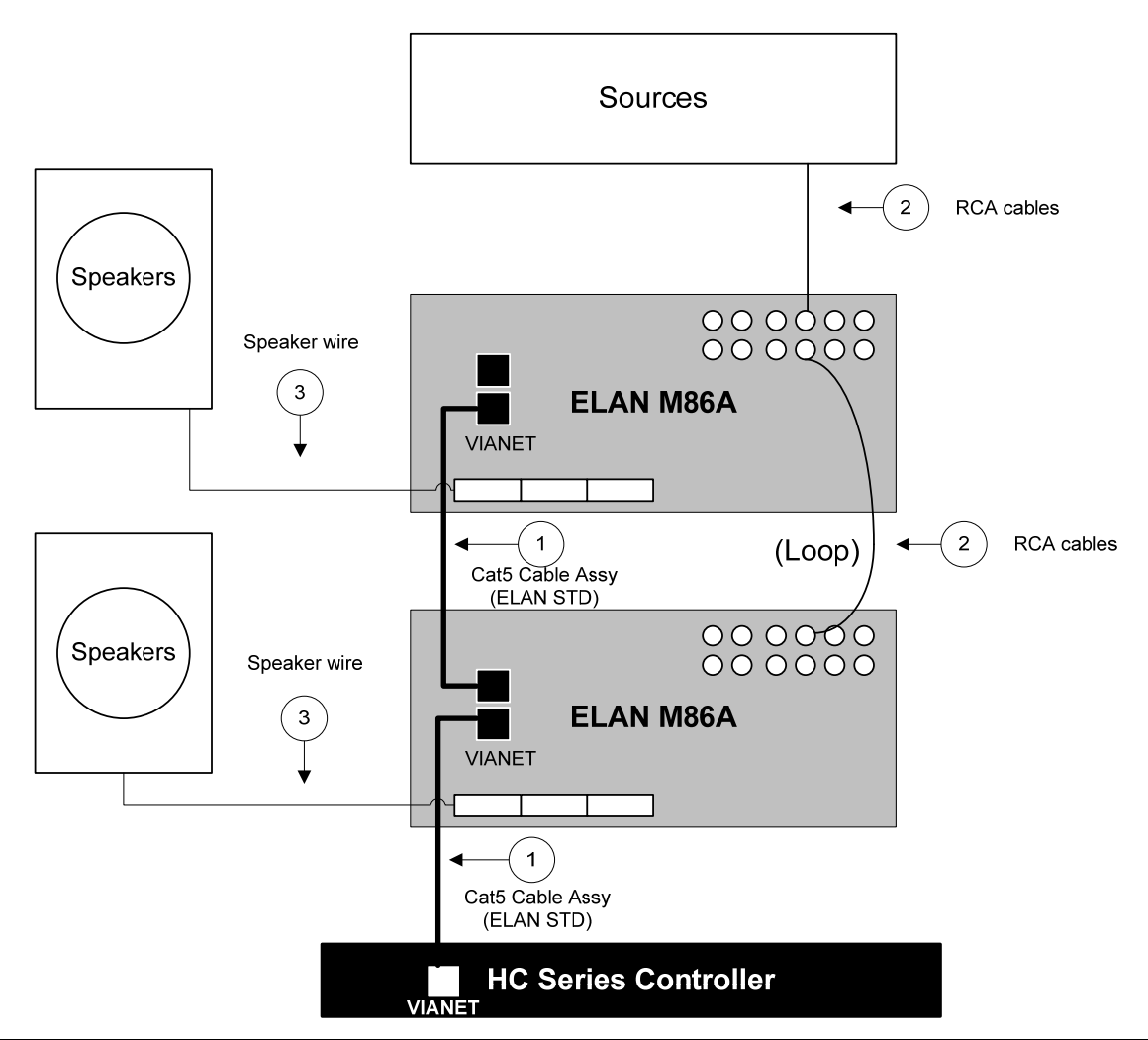

**Note:** Connect one chassis VIANET In/Out on the M86 to VIANET In/Out on the HC Controller (it is not important which port is used). Loop VIANET from the 1<sup>st</sup> chassis to the next (and so on) for control of all chassis.

#### BILL OF MATERIALS

| # | Device           | Manufacturer | Part Number         | Protocol | Connector Type            | Notes         |
|---|------------------|--------------|---------------------|----------|---------------------------|---------------|
| 1 | Cat5 Cable Assy. | Installer    | N/A                 | VIANET   | RJ-45 M ale X RJ-45 M ale | ELAN Standard |
| 2 | RCA Cable        | N/A          | N/A                 | Analog   | RCA X RCA                 |               |
| 3 | Speaker Wire     | N/A          | N/A                 | Analog   | B are leads               |               |
| 4 | ELAN M86A        | ELAN         | M 86A               | VIANET   | RJ-45 Female              |               |
| 5 | HC Controller    | ELAN         | Various (Ex. HC-12) | VIANET   | RJ-45 Female              |               |

## g! CONFIGURATION DETAILS

The following table provides settings used in the Configurator when connecting to an ELAN system. Please refer to the *g! Training Guide* for more details. In the table below:

o "<Select>"

Select the appropriate item from the list (or drop-down) in the Configurator.

• "<User Defined>", etc.

Type in the desired name for the item.

| Image: Constraint of the second second se                                                                                                    | Devices                                                                                                    | Variable Name                        | Setting                                                      | Comments                                                                          |                    |
|----------------------------------------------------------------------------------------------------|----------------------------------------------------------------------------------------------------|--------------------------------------|--------------------------------------------------------------|-----------------------------------------------------------------------------------|--------------------|
| Communication Devices       Indexting the previous of the previous of                                                                                                    |                                                                                                    |                                      |                                                              |                                                                                   |                    |
| Image: Controlled Sources Add any other RS-232 controlled sources. Refer to the Integration Note for each specific source device.         Cother RC controlled Sources Add IR devices on the Input/Output tab for other IR controlled sources. Refer to the Configurator Reference Guide .         Cother Audio Devices / Interfaces       Name       Sur Defined>         Other Audio Devices / Interfaces       Name       Sur Defined>       Add Interfaces for any source that does not have a built-in interface         Other Audio Devices / Interfaces       Name       Select>       Select the RS-232 or IR controlled source for this interface         Matter Controller       Name       Select the Integration Note for Required)       Select the RS-232 or IR controlled source for this interface         Audio Zone Controllers       Name       Sure Defined> (Default: Elan M86a (X Zones))       Select the RS-232 or IR controlled source for this interface         Location       Sure Defined> (Default: Elan M86a (X Zones))       Select the RS-232 or IR controlled source for this interface         Location       Sure Defined> (Default: Elan M86a (X Zones))       Select the RS-232 or IR controlled source for this interface         Location       Sure Defined> (Default: Elan M86a (X Zones))       Select the RS-232 or IR controlled source for this interface         Location       Sure Defined> (Default: Elan M86a (X Zones))       Select the RS-232 or IR controlled source for this interface         Location       Sure Define                                                                                                    | Communication Devices                                                                                                    |                                      |                                                              | PRECONFIGURED VIANET                                                              |                    |
| <other rs-232="" sources="">       Add any other RS-232 controlled sources. Refer to the Integration Note for each specific source device.                Add Revices on the Input/Output tab for other IR controlled sources. Refer to the Controlligurator Reference Guide .          Add Revices on the Input/Output tab for other IR controlled sources. Refer to the Controlligurator Reference Guide .         Other Audio Devices / Interfaces       Name           Template       Select&gt;       Add Interfaces for any source that does not have a built-in interface         Default Device       Select&gt;       Select the RS-232 or IR controlled source for this interface         Audio Zone Controllers       Name         Select (Default: Elan M86a (X Zones))          Audio Zone Controllers       Name         Select&gt;       See note 1         Location          See note 1          Comm Device              Sources       Name             Audio Zone Controllers       Name             Audio Zone Controllers       Name</other>                                                                                                    |                                                                                                    |                                      |                                                              |                                                                                   |                    |
| Image: sources       Image: sources       Image: source       Image: source       Image: source <th and="" cout="" th="" thende<<=""><th><other rs-232="" sources=""></other></th><th>Add any other RS-232 cont</th><th>rolled sources. Refer to the Integration Note for each speci</th><th>fic source device.</th></th>                                                                                                    | <th><other rs-232="" sources=""></other></th> <th>Add any other RS-232 cont</th> <th>rolled sources. Refer to the Integration Note for each speci</th> <th>fic source device.</th> | <other rs-232="" sources=""></other> | Add any other RS-232 cont                                    | rolled sources. Refer to the Integration Note for each speci                      | fic source device. |
| <other controlled="" ir="" sources="">       Add IR devices on the Input/Output tab for other IR controlled sources. Refer to the Configurator Reference Guide .         Conter Audio Devices / Interfaces       Name       User Defined&gt;       Add Interfaces for any source that does not have a built-in interface         Other Audio Devices / Interfaces       Name       Select&gt;       Select the RS-232 or IR controlled source for this interface         Default Device       Select&gt;       Select the RS-232 or IR controlled source for this interface         Audio Zone Controllers       Name       Select Defined&gt; (Default: Elan M86a (X Zones))       Select the RS-232 or IR controlled source for this interface         Audio Zone Controllers       Name       Select Defined&gt; (Default: Elan M86a (X Zones))       Select the RS-232 or IR controlled source for this interface         Audio Zone Controllers       Name       Select&gt;       Select the RS-232 or IR controlled source for this interface         Audio Zone Controllers       Name       Select&gt;       Select the RS-232 or IR controlled source for this interface         Audio Zone Controllers       Name       Select&gt;       Select the RS-232 or IR controlled source for this interface         Audio Zone Controllers       Name       Select&gt;       Select the RS-232 or IR controlled source for this interface         Audio Zone Controllers       Name       Select Defined&gt; (Not Required)       Select the RS-232 or IR controlled source for</other>                                                                                                    |                                                                                                    |                                      |                                                              |                                                                                   |                    |
| Image: Constraint of the second second se                                                                                                    | <other controlled="" ir="" sources=""></other>                                                                                                    | Add IR devices on the Input          | Output tab for other IR controlled sources. Refer to the Co  | nfigurator Reference Guide                                                        |                    |
| Other Audio Devices / Interfaces         Name <ul> <li>User Defined&gt;</li> <li>Select&gt;</li> </ul> <li>Template</li> <li>Select&gt;</li> <li>Default Device</li> <li>Select&gt;</li> <li>Select the RS-232 or IR controlled source for this interface</li> <li>Select the RS-232 or IR controlled source for this interface</li> Audio Zone Controllers     Name <ul> <li>User Defined&gt; (Default: Elan M86a (X Zones))</li> <li>See note 1</li> <li>Location</li> <li>User Defined&gt; (Not Required)</li> <li>See note 1</li> <li>Comm Device</li> <li>Auto-Select&gt; (Default: VIANET)</li> <li>Sources</li> <li>Name</li> <li>Select&gt;</li> <li>Select&gt;</li> <li>Source Device</li> <li>Select&gt;</li> <li>Select&gt;</li> <li>Source Device</li> <li>Select&gt;</li> <li>Select&gt;</li> <li>Select&gt;</li> <li>Source Device</li> <li>Select&gt;</li> <li>Select&gt;</li> <li>Sele</li></ul>                                                                                                    |                                                                                                    |                                      |                                                              |                                                                                   |                    |
| Template       Select>       Image: Select       Image: Select       Image: Select         Default Device       Select>       Select the RS-232 or IR controlled source for this interface         Audio Zone Controllers       Amage: Select>       Select the RS-232 or IR controlled source for this interface         Audio Zone Controllers       Name       User Defined> (Default: Elan M86a (X Zones))       See note 1         Device Type       ELAN M86a(X Zones)       See note 1       See note 1         Location       User Defined> (Not Required)       See note 1         Comm Device       Auto-Select> (Default: VIANET)       Image: See note 1         Sources       Name       User Defined> (Not Required)       Image: See note 1         Sources       Name       See note 1       See note 1         Source Source Source       See note 1       Source not see not see                                                                                                    | Other Audio Devices / Interfaces                                                                                                    | Name                                 | <user defined=""></user>                                     | Add Interfaces for any source that does not have a built-in interface             |                    |
| Default Device     Select>     Select the RS-232 or IR controlled source for this interface       Image: Controllers     Image: Controllers     Select the RS-232 or IR controlled source for this interface       Audio Zone Controllers     Name     Viser Defined> (Default: Elan M86a (X Zones))     Image: Controllers       Device Type     ELAN M86a(X Zones)     See note 1       Location     Viser Defined> (Not Required)     See note 1       Comm Device     Auto-Select> (Default: VIANET)     Image: Controllers       Sources     Name     Viser Defined>       Source Source     Source Device     Select>                                                                                                    |                                                                                                    | Template                             | <select></select>                                            |                                                                                   |                    |
| Audio Zone Controllers     Name     User Defined> (Default: Elan M86a (X Zones))     Media       Audio Zone Controllers     Name     ELAN M86a(X Zones)     See note 1       Image: Defined Section     Section     See note 1       Image: Defined Section     Section     Section       Image: Defined Section     Section     Section       Image: Defined Section     Section     Section       Image: Defined Section     Section     Section                                                                                                    |                                                                                                    | Default Device                       | <select></select>                                            | Select the RS-232 or IR controlled source for this interface                      |                    |
| Audio Zone Controllers         Name <th< th=""> <th<< th=""><th></th><th></th><th></th><th></th></th<<></th<>                                                                                                    |                                                                                                    |                                      |                                                              |                                                                                   |                    |
| Device Type     ELAN M86a(X Zones)     See note 1       Location <user defined=""> (Not Required)        Comm Device     <auto-select> (Default: VIANET)        Sources     Name     <user defined="">       Source Device     <select>     Sources must be previously configured in order to allow selection.</select></user></auto-select></user>                                                                                                    | Audio Zone Controllers                                                                                                    | Name                                 | <user defined=""> (Default: Elan M86a (X Zones))</user>      |                                                                                   |                    |
| Location         Comm Device <auto-select> (Default: VIANET)       Commode        Sources     Name       Source Device        Source Device        Sources     Source Device</auto-select>                                                                                                    |                                                                                                    | Device Type                          | ELAN M86a(X Zones)                                           | See note 1                                                                        |                    |
| Comm Device <a href="Auto-Select"><a href="Auto-Select"><a <="" auto-select"="" auto-select"<="" href="Auto-Select">&lt;a href="Auto-Sele&lt;/th&gt;<th></th><th>Location</th><th><user defined=""> (Not Required)</user></th><th></th></a></a> |                                                                                                    | Location                             | <user defined=""> (Not Required)</user>                      |                                                                                   |                    |
| Sources         Name         User Defined>         Sources must be previously configured in order to allow selection.           Source Device         Sources must be previously configured in order to allow selection.                                                                                                    |                                                                                                    | Comm Device                          | <auto-select> (Default: VIANET)</auto-select>                |                                                                                   |                    |
| Sources         Name          User Defined>           Source Device         Sources must be previously configured in order to allow selection.                                                                                                    |                                                                                                    |                                      |                                                              |                                                                                   |                    |
| Source Device Select> Sources must be previously configured in order to allow selection.                                                                                                    | Sources                                                                                                    | Name                                 | <user defined=""></user>                                     |                                                                                   |                    |
|                                                                                                    |                                                                                                    | Source Device                        | <select></select>                                            | Sources must be previously configured in order to allow selection.                |                    |
| Source Volume <select> See note 2</select>                                                                                                    |                                                                                                    | Source Volume                        | <select></select>                                            | See note 2                                                                        |                    |
| Show Source Select> Set to No for any inputs that are not used                                                                                                    |                                                                                                    | Show Source                          | <select></select>                                            | Set to <b>No</b> for any inputs that are not used                                 |                    |
| Source Icon Select> This icon appears on the source button in the Viewer Interface                                                                                                    |                                                                                                    | Source Icon                          | <select></select>                                            | This icon appears on the source button in the Viewer Interface                    |                    |
| Display Name          Clser Defined>         This text appears on the source button in the Viewer Interface                                                                                                    |                                                                                                    | Display Name                         | <user defined=""></user>                                     | This text appears on the source button in the Viewer Interface                    |                    |
|                                                                                                    |                                                                                                    |                                      |                                                              |                                                                                   |                    |
| Zones Name <user defined=""></user>                                                                                                    | Zones                                                                                                    | Name                                 | <user defined=""></user>                                     |                                                                                   |                    |
| Display <n a=""></n>                                                                                                    |                                                                                                    | Display                              | <n a=""></n>                                                 |                                                                                   |                    |
| Universal Receiver <select></select>                                                                                                    |                                                                                                    | Universal Receiver                   | <select></select>                                            |                                                                                   |                    |
| Configuration Interface <select></select>                                                                                                    |                                                                                                    | Configuration Interface              | <select></select>                                            |                                                                                   |                    |
| Sources List>                                                                                                    |                                                                                                    | <sources list=""></sources>          | <n a=""></n>                                                 |                                                                                   |                    |
|                                                                                                    |                                                                                                    |                                      |                                                              |                                                                                   |                    |
| Settings Interface Settings Right click zones to add a settings interface to provide independent control of Bass, Treble, Loudness, Whole House Music and Do Not Disturb                                                                                                    | Settings Interface                                                                                                    | Settings                             | Right click zones to add a settings interface to provide inc | lependent control of Bass, Treble, Loudness, Whole House Music and Do Not Disturb |                    |
|                                                                                                    |                                                                                                    |                                      |                                                              |                                                                                   |                    |
| Tab Layout         Interface Tabs <select>         Move any unused zones to the right into Available Zones to remove from the viewer</select>                                                                                                    | Tab Layout                                                                                                    | Interface Tabs                       | <select></select>                                            | Move any unused zones to the right into Available Zones to remove from the viewer |                    |
|                                                                                                    |                                                                                                    |                                      |                                                              |                                                                                   |                    |
| Notes:                                                                                                    | Notos                                                                                                    |                                      |                                                              |                                                                                   |                    |
| Notes.                                                                                                    | 1 Soloct 6 Zonos for control of one Elan                                                                                                    | 196 12 Zonos for two Elan M          |                                                              |                                                                                   |                    |
| 1. Select or zones no control of one claim wook, reliziones for two claim wook and so one.                                                                                                    | 2 For systems with devices that have con                                                                                                    | ntrolable volume (such as a S        |                                                              |                                                                                   |                    |

## **M86A PROGRAMMING**

In Version 5.1 (or later) of the **g!** software, it is possible to program basic M86A features from the Configurator.

| <ul> <li>Media System</li> <li>▲ Audio Library Options</li> <li>▲ Source Preview Options</li> <li>▲ Conset</li> <li>▲ Options</li> <li>▲ Sources</li> <li>▲ Sources</li> <li>▲ Annes</li> </ul> |                                                                                                    | Source NalR 1<br>Source X<br>Source<br>Source<br>Source<br>Source<br>Source<br>Source<br>Source | IR 2<br>-<br>X<br>-<br>-<br>-<br>- | IR 3<br>-<br>-<br>X<br>-<br>-<br>- | IR 4<br>-<br>-<br>X<br>-<br>-<br>-<br>port Settin | IR 5<br>-<br>-<br>X<br>-<br>-<br>s<br>s<br>fom De | IR 6<br>-<br>-<br>-<br>-<br>X<br>-<br>-<br>vice | IR 7<br>-<br>-<br>-<br>-<br>-<br>X<br>- | IR 8<br>-<br>-<br>-<br>-<br>X | Audio Input<br>0<br>0<br>0<br>0<br>0<br>0<br>0 |
|----------------------------------------------------------------------------------------------------|----------------------------------------------------------------------------------------------------|-------------------------------------------------------------------------------------------------|------------------------------------|------------------------------------|---------------------------------------------------|---------------------------------------------------|-------------------------------------------------|-----------------------------------------|-------------------------------|------------------------------------------------|
| M86A Source Sett<br>under Audio Zone<br>any changes made                                                                                                    | <b><u>M86A Source Settings:</u></b> To access these settings. Click on the ELAN M86A under Audio Zone Controllers on the Media Tab of Configurator. Be sure to Apply any changes made on this page to write settings down to the M86A.                                                       |                                                                                                 |                                    |                                    |                                                   |                                                   | 6A<br>o Apply                                   |                                         |                               |                                                |
| Source Name                                                                                                    | The<br>more                                                                                                    | names of t<br>e details.                                                                        | he so                              | urces                              | . See                                             | the s                                             | ource                                           | exer                                    | cise b                        | elow for                                       |
| IR 1-8                                                                                                    | IR routing matrix. This matrix allows configuration of IR routing through the M86A chassis.                                                                                                    |                                                                                                 |                                    |                                    | R                                                 |                                                   |                                                 |                                         |                               |                                                |
|                                                                                                    | Note: These setting have no effect on IR outputs from Globa Cache or the HC series controllers.                                                                                                    |                                                                                                 |                                    |                                    | Global                                            |                                                   |                                                 |                                         |                               |                                                |
|                                                                                                    | Select the IR output jack for each source. An "X" indicates that IR received by the chassis zone input will be passed to that port when the selected source is active. In the screen above, for example, if IR is received to control source 2, AM/FM, the IR will be routed to IR output 2. |                                                                                                 |                                    |                                    |                                                   | cates<br>sed to<br>creen<br>2,                    |                                                 |                                         |                               |                                                |
| Audio Input                                                                                                    | The source volume level. Use these adjustments (+ / –) on each source to maintain equivalent source volumes throughout the system.                                                                                                    |                                                                                                 |                                    |                                    |                                                   | –) on                                             |                                                 |                                         |                               |                                                |
| Import Settings<br>from Device                                                                                                    | (Optional) If the chassis has already been configured, click this button to read in the existing settings from the device.                                                                                                    |                                                                                                 |                                    |                                    |                                                   |                                                   |                                                 |                                         |                               |                                                |

| Zones                    |                   |                      |                       |                     |          |              |         |                 |
|--------------------------|-------------------|----------------------|-----------------------|---------------------|----------|--------------|---------|-----------------|
| Zone Name<br>Living Room | Max Volume<br>100 | Min Vol Turn Or<br>0 | Max Vol Turn O<br>100 | n Page Volume<br>75 | WHM<br>X | Balance<br>0 | DB<br>X | DB Volume<br>75 |
| Bedroom                  | 100               | 0                    | 100                   | 75                  | x        | 0            | x       | 75              |
| Zone 3                   | 100               | ō                    | 100                   | 75                  |          | 0            |         | 75              |
| Zone 4                   | 100               | 0                    | 100                   |                     |          | 0            |         | 75              |
| Zone 5                   | 100               | 0                    | 100                   | 75                  |          | 0            |         | 75              |
| Zone 6                   | 100               | 0                    | 100                   | 75                  |          | 0            | x       | 75              |
| WH Page Typ              | Default F<br>e: X | 'aging Grou<br>-     | up Paging             |                     |          |              |         |                 |
| Zone Name<br>Living Room | WH P<br>-         | age                  |                       |                     |          |              |         |                 |
| Bedroom                  |                   |                      |                       |                     |          |              |         |                 |
| Zone 3                   |                   |                      |                       |                     |          |              |         |                 |
| Zone 4                   |                   |                      |                       |                     |          |              |         |                 |
| Zone 5                   |                   |                      |                       |                     |          |              |         |                 |
| Zone 6                   |                   |                      |                       |                     |          |              |         |                 |
| C.                       |                   | Import Settir        | ngs from Device       |                     |          |              |         |                 |

| Quick Reference: M86A Zone Volume Settings |                                                                                                    |  |  |  |  |
|--------------------------------------------|----------------------------------------------------------------------------------------------------|--|--|--|--|
| Volume Control                             |                                                                                                    |  |  |  |  |
| Max Volume                                 | The Maximum volume allowed for a zone. Use this setting to prevent unpleasant volume levels or speaker damage in a zone.                                                                                                    |  |  |  |  |
| On Min                                     | The minimum volume level for a zone when it is turned on. If the zone is turned off with the volume below this point, it will return to this level when reactivated.                                                                                           |  |  |  |  |
| On Max                                     | The maximum volume level for a zone when it is turned on. If the zone is turned off with the volume above this point, it will return to this level when reactivated.                                                                                           |  |  |  |  |
| Page Volume                                | The default volume for paging. Can be set from 0% (Off) to 100%. Default is 75%.                                                                                                    |  |  |  |  |
| WHM                                        | An "X" in this column designates that the zone participates in the Whole House Music functionality of the zone controller.                                                                                                    |  |  |  |  |
| Balance                                    | Adjust the default Left channel/Right channel balance for the zone output.                                                                                                    |  |  |  |  |
| DB                                         | An "X" in this column designates that the zone participates in the Doorbell functionality of the zone controller.                                                                                                    |  |  |  |  |
| DB Volume                                  | If DB is enabled in the previous column, set the default volume for doorbell.<br>Can be set from 0% (Off) to 100%. Default is 75%.                                                                                                    |  |  |  |  |
| Paging Preference                          | 's                                                                                                    |  |  |  |  |
| WH Page Type                               | <b>Default Paging</b> . When Default Paging is selected, all zones on the M86A will switch to paging mode when a page is received. Default is On (X).                                                                                                    |  |  |  |  |
|                                            | <b>Group Paging</b> . If Group Paging is selected, zones can be grouped to respond to pages differently. Default is Off (-).                                                                                                    |  |  |  |  |
| WH Page                                    | Select zones to participate in paging functionality. By default, all zones are selected for paging.                                                                                                    |  |  |  |  |
| Pg Group 1 – Pg<br>Group 8                 | These columns display when Group Paging is selected as the WH Page<br>Type. Eight paging groups are provided for paging customization. Each<br>zone can be set to be a member of a group. By default, zones are only<br>members of the WH (whole house) group. |  |  |  |  |

**Note:** Clicking the "Import Settings from Device" button will read in the current settings stored in the zone controller.

### **COMMON MISTAKES**

- 1. **Multiple Chassis configuration:** When using multiple M86A chassis, it is important to set the DIP switches on each chassis to reflect the correct chassis number. Refer to the ELAN documentation to set these switches properly. Note that you must power cycle the unit after changing the ID settings.
- 2. Incompatible Firmware: Confirm the firmware running on the M86A is the same on all chassis in the system and is the compatible version. See the header of this document for compatible versions. Note you must power cycle the M86A chassis after querying firmware or changing firmware from the Firmware Updater tool.

**Important Note:** If an update to the firmware is required be sure to disconnect the VIANET jack from the M86A chassis prior to updating.

- **3.** Adding a communication device: The M86a will use the pre-configured VIANET communication device included with the HC Controller.
- **4. Incorrect Cat5 terminations:** The Cat5 terminations use the ELAN standard. They are NOT the T568A/B terminations.
- 5. Incompatible devices on the VIANET: The only devices allowed on the HC Controller VIANET are TS2s, M86, and C2.